KERAMA MARAZZI 3D - http://3d.kerama-marazzi.com/

## Функция "Смещение"

Если в ходе работы над проектом нужно создать «кирпичную» стену, это можно быстро сделать с помощью функции «**Смещение**».

«Смещение» в Панели инструментов – это значение, на которое смещаются плитки в рядах относительно друг друга.

То есть, при значении «О» плитки стоят чётко друг над другом:

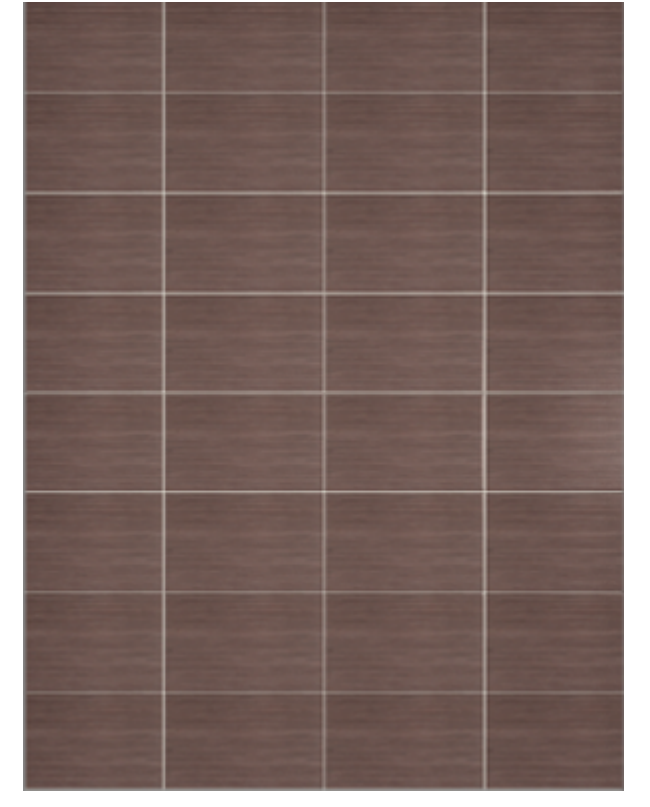

При значении 50% они расположены таким образом (как кирпичная кладка):

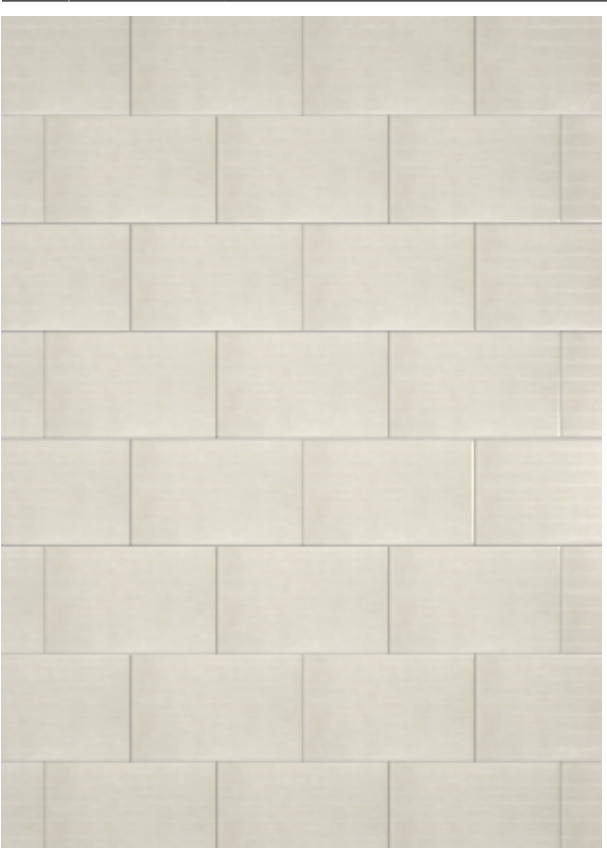

То есть, в данном примере каждый последующий ряд смещается на расстояние, равное половине плитки относительно предыдущего ряда.

А так выглядит поверхность со смещением 20%:

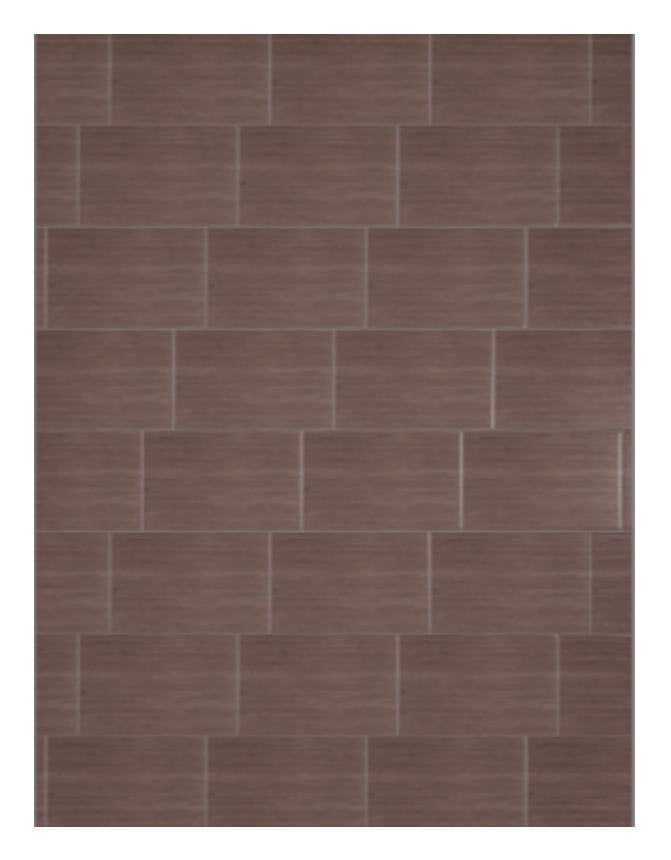

Чтобы сместить ряды плитки на поверхности, следует:

- 1. выделить любую плитку на поверхности,
- 2. ввести необходимое значение в поле «Смещение»,
- 3. проверить правильность выбранных единиц проценты или миллиметры;
- 4. нажать на зелёную галочку:

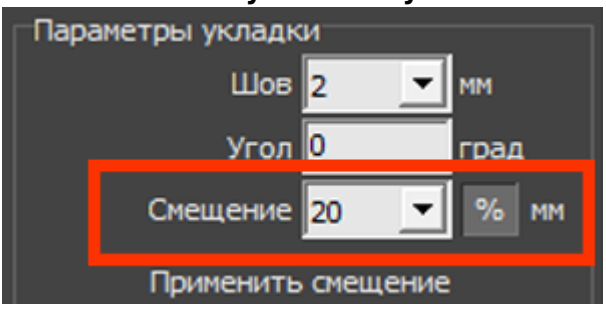

Значение отступа можно указать как в процентах, так и в абсолютной величине – в миллиметрах.

| From:<br>http://3d.kerama-marazzi.com/ - KERAMA MARAZZI 3D                                                                                                    |                |
|----------------------------------------------------------------------------------------------------|----------------|
| Permanent link:<br>http://3d.kerama-marazzi.com/doku.php?ld=putting:%D1%81%D0%BC%D0%B5%D1%89%D0%B5%D0%BD%D0%B8%D0%B5_%D0%BF%D0%B8%D0%B8%D1%82%D0%B8&rev=1401118252 |                |
| Last update: 2020/09/28 21:42                                                                                                    | Electric types |
|                                                                                                    |                |